## Compute Ops Management ご購入後のお問い合わせ方法

https://common.cloud.hpe.comからHPE GreenLakeのクラウドプラットフォームにアクセスし、 問合せ頂きます。ホーム画面右上の ? マークをクリックし手順に従いケースをご作成頂きます。

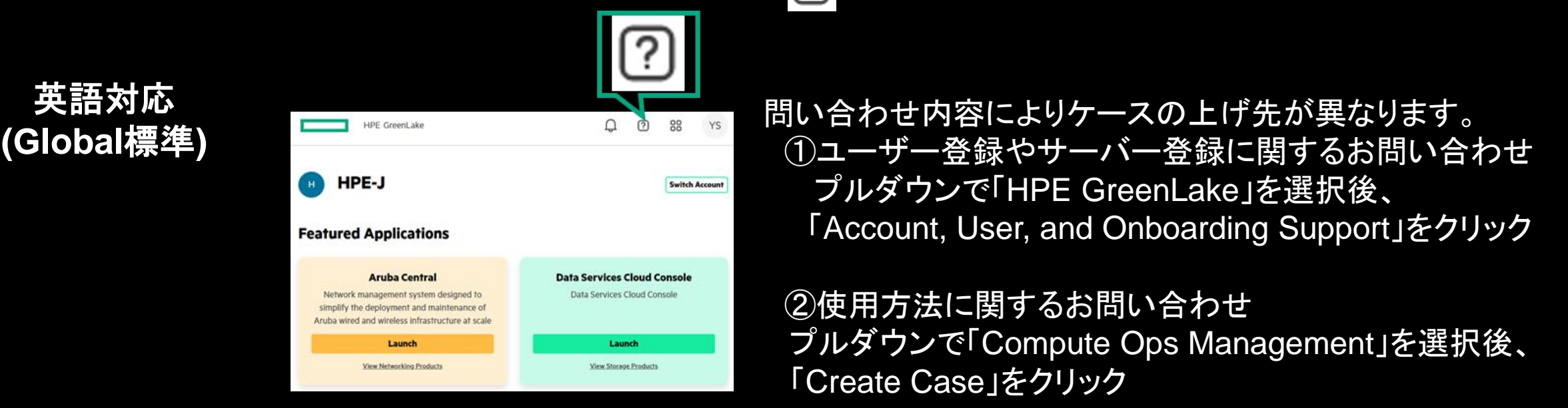

日本語対応

HPEサポートセンター www.hpe.com/support/hpesc からのWebお問い合わせが可能です。 Webケース作成時は契約IDからの作成をご選択いただき、COM契約時にお送りしている Software Subscription Receipt(ソフトウェア使用許諾書)記載の"Contract #"をご利用ください。

## Compute Ops Management ご購入後のお問い合わせ方法

1-1 GLCPの画面から問い合わせるもの サブスクリプションの登録、自動ケースオープンの登録等 日本語化されている、問い合わせフォームは英語

1-2 COMの画面から問い合わせるもの COMの機能に関する問い合わせ これから日本語化、問い合わせフォームは英語

2. 日本のレスポンスセンターの窓口